### **Owl Link Guide to Searching for Credit Courses**

#### Step 1

Visit <u>www.pgcc.edu</u> and click "Owl Link" at the top of the screen.

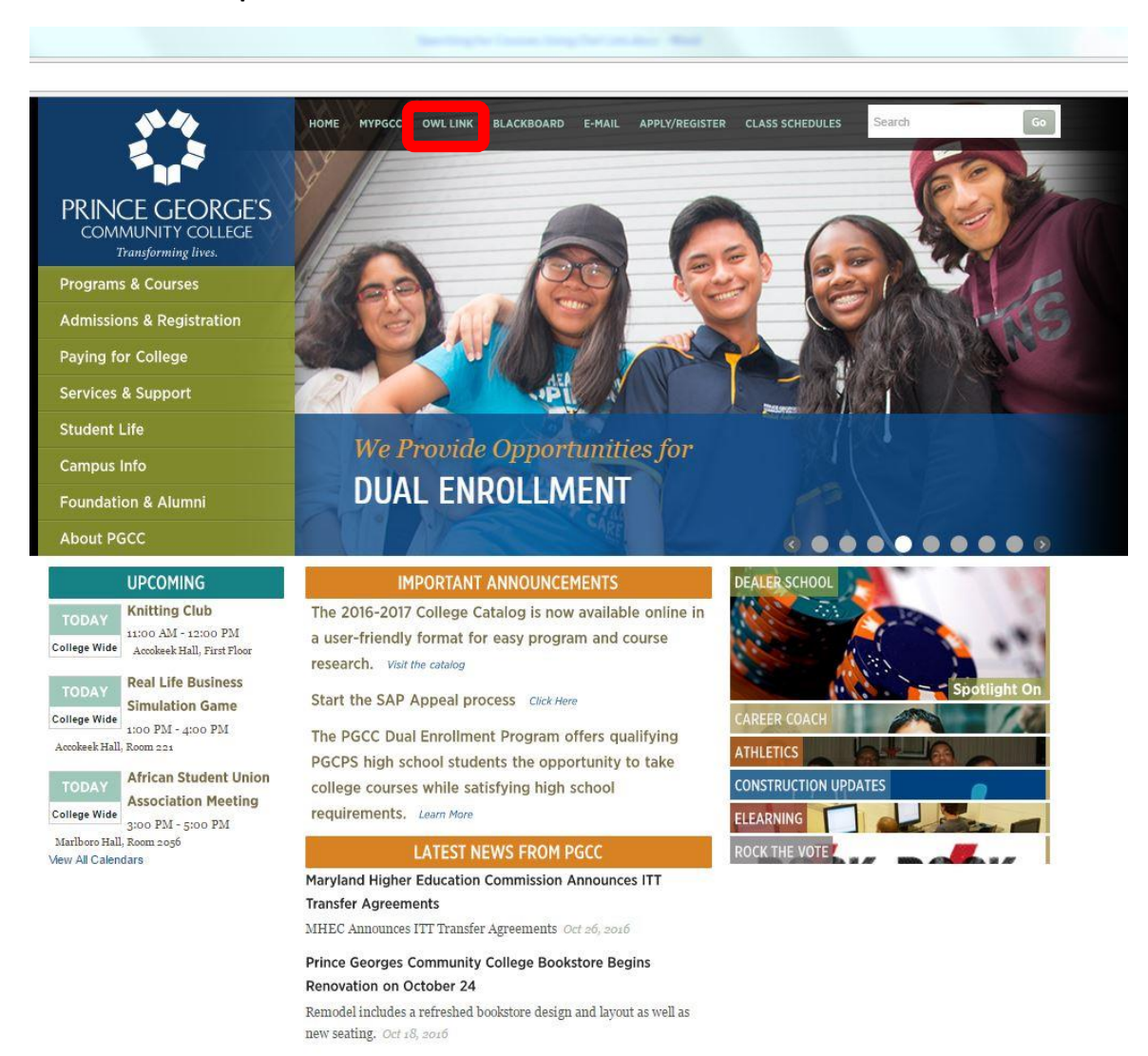

View More PGCC News

Apply Online

### Click the blue "Credit Students" button from the menu on the right.

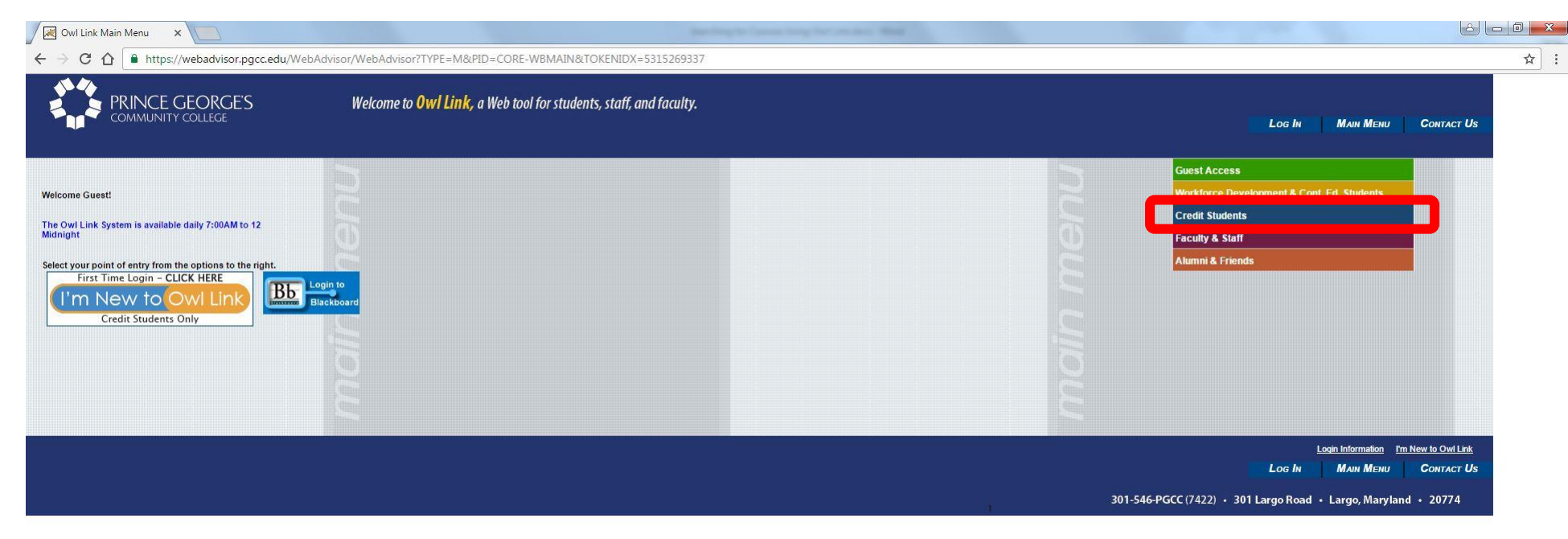

# Scroll down and click "Additional Search Options."

| dents | ×                                                                                                    |                                                       | ing to Same any for         | sectors that                                                                                                    |                 |                                  |                |  |  |  |  |  |
|-------|----------------------------------------------------------------------------------------------------|-------------------------------------------------------|-----------------------------|----------------------------------------------------------------------------------------------------|-----------------|----------------------------------|----------------|--|--|--|--|--|
| ] ۵   | https://webadvisor.pgcc.edu/WebAdvisor/WebAdvisor?TOKENIDX=5                                                                                                    | 315269337&type=M&constituency=WBSTπ                   | d=CORE-WBST                 |                                                                                                    |                 |                                  |                |  |  |  |  |  |
|       | Students whose outstanding term balance is \$150.00 or less will not be dropped for<br>nonpayment. They will be held in their classes and billed for the remaining balance.<br>HOW TO PAY:<br>In addition to cash, check or credit card, payment can include the application of<br>approved financial aid, enrollment in the college's tuition payment plan or the<br>submission of third-party payment agreements through entities such as the VA or an<br>employet.<br>Follow the link given below to the college's graduated refund policy for information on<br>refund deadlines. |                                                       |                             |                                                                                                    |                 |                                  |                |  |  |  |  |  |
|       | Click <u>Here for Class Schedules</u> Click <u>Here for Refund Policy</u> Click <u>Here for 1098-T Electronic Consent Tutorial</u> Click <u>Here to Register to Vote Online</u>                                                                                                    |                                                       |                             |                                                                                                    |                 |                                  |                |  |  |  |  |  |
|       | <u>Click here to schedule an appointment with an Advisor</u><br>Help the College Meet New Federal Reporting Requirements. Click on the link, "Pro                                                                                                    | file Update" under User Account to provide your infor | mation by completing the re | quested information.                                                                                                    |                 |                                  |                |  |  |  |  |  |
|       | liser Account                                                                                                    |                                                       |                             | My Credit Academic Records                                                                                                    |                 |                                  |                |  |  |  |  |  |
|       | I'm New to Owi Link<br>What is my Username?<br>What's my password?<br>User Profile<br>What's my Password Hint?<br>Forcos My Password Hint?<br>Portol My Password / My Password Expired<br>Profile Update                                                                                                    |                                                       |                             | My Grade Point Average by Term<br>Unofficial Transcript<br>Placement Test Summary<br>My Educational Plan (EduPlan)<br>Degree Vorks<br>Apply for Graduation<br>Academic Program Evaluation<br>Student Planning |                 |                                  |                |  |  |  |  |  |
|       | Credit Registration                                                                                                    |                                                       |                             |                                                                                                    | My Transcript   |                                  |                |  |  |  |  |  |
|       | Express Register by Course Synonym Only<br>Register by Subject & Course Number<br>Additional Registration Options<br>Late Registration Options                                                                                                    |                                                       |                             | Unofficial Transcript<br>Request Official Transcript                                                                                                    |                 |                                  |                |  |  |  |  |  |
|       |                                                                                                    |                                                       |                             |                                                                                                    | My Communicatio | n                                |                |  |  |  |  |  |
|       | Financial Information<br>View My 1098-E Forms<br>Manage My Refunds                                                                                                    |                                                       |                             | Owl Alert Notification System<br>Owl Mail New User Activation (Student Use Or                                                                                                    | nly)            |                                  |                |  |  |  |  |  |
|       | Control for Constit Common                                                                                                    |                                                       |                             |                                                                                                    |                 |                                  |                |  |  |  |  |  |
|       | Additional Search Options<br>Search for Late Start Classes                                                                                                    |                                                       |                             |                                                                                                    |                 |                                  |                |  |  |  |  |  |
|       |                                                                                                    |                                                       |                             |                                                                                                    | Log h           |                                  | ин Сонта       |  |  |  |  |  |
|       |                                                                                                    |                                                       |                             |                                                                                                    | 200 m           |                                  |                |  |  |  |  |  |
|       |                                                                                                    |                                                       |                             |                                                                                                    | 301-546-PGCC    | (7422) · 301 Largo Road · Largo. | Maryland • 207 |  |  |  |  |  |

Select the current semester from the drop down menu and enter the information to search for your desired courses. Click "Submit" to perform the search.

| al Search Option X                                                                                                    |                                                                  | Barding to Gauss King for constant West |                              | <u>لگ</u> ار   |
|----------------------------------------------------------------------------------------------------|------------------------------------------------------------------|-----------------------------------------|------------------------------|----------------|
| https://webadvisor.pgcc.edu/Webadvisor.pgcc.edu/Webadvisor.pgcc.pgcc.pgcc.pgcc.pgcc.pgcc.pgcc.pgc | ebAdvisor/WebAdvisor?TOKENIDX=5315269337&SS                      | S=9&APP=ST&CONSTITUENCY=WBST            |                              |                |
| PRINCE GEORGE'S                                                                                                    | Welcome to <b>Owl Link,</b> a Web tool for s                     | tudents, staff, and faculty.            |                              |                |
| CURRENT STUDENTS                                                                                                    |                                                                  |                                         | LOG IN MAIN MENU STUDENTS ME | Welcome Guest! |
|                                                                                                    |                                                                  |                                         |                              |                |
|                                                                                                    |                                                                  | Additional Search Options               |                              |                |
| Click <u>Here for Class Schedules</u> Click <u>Here for Refund Policy</u> Click <u>Here for 1098-T Electronic</u>                                                                                                    | Consent Tutorial                                                 |                                         |                              |                |
| Steps:<br>- Select Surjuet<br>- Select Surjuet<br>- Enter Course Number if desired.<br>- Click Submit.<br>You can also watch <u>How to Register by Subje</u>                                                                                                    | st and Course Number Video                                       |                                         |                              |                |
| * = Required<br>Term*<br>Show Open Sections Ohy                                                                                                    | Semester •                                                       |                                         |                              |                |
| Subjects (e.g. Math)                                                                                                    | Course Number (e.g. 1040)         Section (e.g. LD02           Y |                                         |                              |                |
| Sections Meeting After V Sect                                                                                                    | tions Ending Before                                              |                                         |                              |                |
| Mon Tue Wed Thu                                                                                                    | u 📄 Fri 📄 Sat 💭 Sun 📄                                            |                                         |                              |                |
| Course Title Keyword(s) Location Instructor's Last Name                                                                                                    | <b></b>                                                          |                                         |                              |                |
|                                                                                                    |                                                                  | SUBMIT                                  |                              |                |
|                                                                                                    |                                                                  |                                         |                              |                |

View the results. Note the section name and title and meeting information for your desired courses. Click "OK" to return to the Credit Students menu.

| 🔀 Section Se    | election Results ×                                                                                                    |            |           |                                                   |         |            |                     |                |                      | -           | -               | the second    |                 | -              |                  |               |                |              |                   |                  |               | ها ا           |
|-----------------|----------------------------------------------------------------------------------------------------|------------|-----------|---------------------------------------------------|---------|------------|---------------------|----------------|----------------------|-------------|-----------------|---------------|-----------------|----------------|------------------|---------------|----------------|--------------|-------------------|------------------|---------------|----------------|
| ← → C f         | ♪ https://we                                                                                                    | badvisor.p | ogcc.edu  | /WebAdvis                                         | sor/Web | Advisor?TC | DKENIDX=5315        | 5269337&SS     | S=10&APP=ST&CON      | STITUENCY   | =WBST           |               |                 |                |                  |               |                |              |                   |                  |               |                |
| 54.54<br>5-11-5 | PRINCE GEORGE'S Welcome to Owl Link, a Web tool for students, staff, and faculty.                                                                                                    |            |           |                                                   |         |            |                     |                |                      |             |                 | 1             | Log In          | IN MAIN MENU   |                  | Students Menu | Here           | Contact Us   |                   |                  |               |                |
|                 | CURRENT STUD                                                                                                    | DENTS      |           |                                                   |         |            |                     |                |                      |             |                 |               |                 |                |                  |               |                |              |                   |                  |               | Welcome Guest! |
|                 |                                                                                                    |            |           |                                                   |         |            |                     |                |                      | Sec         | tion Se         | ection        | Result          | s              |                  |               |                |              |                   |                  |               |                |
|                 | Here is what letters in the section designators mean:         DL: Distance Learning Section         HY: Hybrid Section includes both         LS: Largo Campus Develops Section         LS: Largo Campus Section         LS: Largo Campus Section         LS: Largo Campus Section         LV: Largo Campus Section         LV: Extension Center Sunday Section         KV: Extension Weekend         (Friday night & all day Saturday) |            |           |                                                   |         |            |                     |                |                      |             |                 |               |                 |                |                  |               |                |              |                   |                  |               |                |
|                 | Term                                                                                                    |            | st Day to | 0 Register                                        | Status  | Section N  | ame and Title       |                | Location             | Meeting I   | nformation      |               |                 |                |                  |               | Faculty        | Available    | / Capacity        | v Credits CEUs   |               |                |
|                 | Spring 2017 Se                                                                                                    | mester 01  | /22/17    | g                                                 | Open    | ART-1010-L | LD01 (18146) Introd | duction to Art | PGCC at Largo Campus | 01/23/2017  | 05/15/2017 Lect | ire Monday, W | Vednesday 08:0  | 00AM - 09:15AM | . Marlboro Hall. | Room 1019     | To be Announce | d 30/30      |                   | 3.00             |               |                |
|                 | Spring 2017 Se                                                                                                    | mester 01  | /22/17    | 2                                                 | Open    | ART-1010-L | LD02 (18147) Introc | duction to Art | PGCC at Largo Campus | 01/23/2017  | 05/15/2017 Lect | ire Monday, W | Vednesday 09:3  | 30AM - 10:45AM | . Marlboro Hall. | Room 1019     | To be Announce | d 30/30      |                   | 3.00             |               |                |
|                 | Spring 2017 Se                                                                                                    | mester 01  | 22/17     |                                                   | Open    | ART-1010-L | _D03 (18148) Introd | duction to Art | PGCC at Largo Campus | 01/23/2017  | 05/15/2017 Lect | ire Monday, W | Vednesday 11:0  | 00AM - 12:15PM | Mariboro Hall,   | Room 1019     | To be Announce | d 30/30      |                   | 3.00             |               |                |
|                 | Spring 2017 Se                                                                                                    | mester 02  | /05/17    |                                                   | Open    | ART-1010-L | LD09 (18154) Introd | duction to Art | PGCC at Largo Campus | 02/06/2017- | 05/15/2017 Lect | re Monday, W  | Vednesday 12:3  | 30PM - 02:15PM | . Mariboro Hali, | Room 1019     | To be Announce | d 15/15      |                   | 3.00             |               |                |
|                 | Spring 2017 Se                                                                                                    | mester 01. | /22/17    | procession and and and and and and and and and an | Open    | ART-1010-L | E01 (18156) Introd  | duction to Art | PGCC at Largo Campus | 01/23/2017- | 05/15/2017 Lect | ire Monday 06 | 6:00PM - 08:45F | PM, Mariboro H | all, Room 1019   |               | To be Announce | d 30/30      |                   | 3.00             |               |                |
|                 | FIRST                                                                                                    | PREV       | NEXT      | LAST                                              |         | JUMP       | Page 1 of 1         |                |                      |             |                 |               |                 |                |                  |               |                |              |                   |                  |               |                |
|                 |                                                                                                    |            |           |                                                   |         |            |                     |                |                      |             |                 |               |                 |                |                  |               |                |              |                   |                  |               | · · · · ·      |
|                 |                                                                                                    |            |           |                                                   |         |            |                     |                |                      |             |                 | OK            |                 |                |                  |               |                |              |                   |                  |               |                |
|                 | _                                                                                                    | _          |           | _                                                 |         | _          |                     | _              |                      | _           | _               | _             | _               | _              | _                |               | Log In         | Main Menu    |                   | STUDENTS MENU    | HELP          | CONTACT US     |
|                 |                                                                                                    |            |           |                                                   |         |            |                     |                |                      |             |                 |               |                 |                |                  |               | 301-5          | 46-PGCC (742 | 22) • <b>30</b> 1 | l Largo Road • L | argo, Marylar | id • 20774     |